# Oregon Capacity System

Link to Oregon Capacity System apprise.oregoncapacity.com

# **Surge Bed Configurator**

Use the Surge Bed configurator in Oregon Capacity System to mark surge beds as active or inactive. Do so by selecting the icon labeled 'Tile Configurator' and then the 'Surge Configurator'. From there users can filter down to relevant hospitals and units. Click the blue pencil (edit) icon and toggle the icon on or off to have OCS use the Surge Bed Configurator. If turning on the configurator, users can then select if surge beds are active surge or inactive. This can be done for all beds or at the bed level.

### REMINDER

Active surge beds are included in designated level of care capacity and in active surge capacity. Inactive surge beds appear in inactive surge capacity only.

| 1.                                            | () Wall of Analytics™ powered by GE Healthcare                                                                                                    | Lights Off 🗸 WoaAdmin GECC 🗲 |
|-----------------------------------------------|----------------------------------------------------------------------------------------------------|------------------------------|
| Select Tile Configure                         |                                                                                                    |                              |
| from Home Page                                | Tile Viewer       Tile History         Image: Constraint of the state of the state of the stat | Tile Configure               |
| <b>2.</b><br>Select <b>Surge Configurator</b> | Home / Configurators Configurators                                                                                                    |                              |
| Scielt Burge Configurator                     | Oregon Capacity System Unit Capacity Equipment Inventory                                                                                                    | Feed Delay Configurator      |
|                                               | Surge Configurator Adjust thresholds for unit capacity Resource Equipment Inventory                                                                                                    | Feed Delay Configurator      |
|                                               | $\rightarrow$ $\rightarrow$ $\rightarrow$                                                                                                    | ÷                            |
|                                               |                                                                                                    |                              |
| <b>3.</b>                                     | Surge Configurator                                                                                                    |                              |
| Filter to relevant                            |                                                                                                    |                              |

Filter to relevant facility or unit using the drop down menus.

| Surge Bed Statu | 5                                       |                      |      |   |     |                                     |                           |                |
|-----------------|-----------------------------------------|----------------------|------|---|-----|-------------------------------------|---------------------------|----------------|
| SYSTEM          | HOSPITAL                                | UNIT                 | ROOM |   | BED |                                     |                           |                |
| ASANTE          | ASANTE ASHLAND C 🗸                      | All >                | All  | > | All | >                                   |                           |                |
|                 | All                                     |                      |      |   |     |                                     |                           |                |
| 1 Filter Appli  | ASANTE ASHLAND<br>COMMUNITY HOSPITAL    | LAND COMMUNITY HOSPI | TAL  |   |     |                                     |                           | - Clear Filter |
|                 | ASANTE ROGUE REGIONAL<br>MEDICAL CENTER |                      |      |   |     |                                     |                           |                |
|                 | ASANTE THREE RIVERS                     |                      |      |   |     | Set All Surge Stati<br>Configurator | s in Set All Surge Status |                |
|                 | MEDICAL CENTER                          |                      |      |   |     | OFF                                 |                           |                |

# 4.

Either select the pencil on the top blue bar to set the status for all surge beds in current filter selection, or hover over a specific bed and select the pencil icon to edit individual beds

HOSPITAL ROOM BED YSTEM UNIT > All ASANTE ASHLAND CO\_\_ > All > All ASANTE > 1 Filter Applied Hospital: ASANTE ASHLAND COMMUNITY HOSPITAL Clear Filter Set All Surge Status in Set All Surge Status Configurato Bed File Status Set Surge Status in Configurator Hospital Unit Level Of Care Surge Status Room Туре ASANTE ASHLAND 1 AACH ICU 91205 91205-01 Adult ICU 2 OFF Inactive Surge COMMUNITY Surge Active HOSPITAL ASANTE ASHLAND COMMUNITY HOSPITAL AACH SURGE MED WOUND 91221 91221-01 Adult Med Surg OFF Inactive Surge Active

# 5.

Set the Set Surge Status in Configurator to ON to control the status for the selected bed (or all beds) through the configurator instead of the extracts.

| Surge Bed Statu                        | 5                             |            |            |               |       |                    |                                         |                        |                       |
|----------------------------------------|-------------------------------|------------|------------|---------------|-------|--------------------|-----------------------------------------|------------------------|-----------------------|
| SYSTEM<br>ASANTE                       | HOSPITAL<br>ASANTE ASHLAND CO | All        |            | All           | :     | All                | >                                       |                        |                       |
| 1 Filter Appli                         | ed Hospital: ASANTE .         | ASHLAND CO | MMUNITY HO | SPITAL        |       |                    |                                         |                        | Clear Filter          |
|                                        |                               |            |            |               |       |                    | Set All Surge Status in<br>Configurator | n Set All Surge Status | <ul><li>✓ ×</li></ul> |
| Hospital                               | Unit                          | Room       | Bed        | Level Of Care | Туре  | Bed File<br>Status | Set Surge Status in<br>Configurator     | Surge Status           | ŕ                     |
| ASANTE ASHLAN<br>COMMUNITY<br>HOSPITAL | D<br>AACH ICU                 | 91205      | 91205-01   | Adult ICU 2   | Surge | Active             |                                         | Inactive Surge         |                       |

# 6.

Select intended surge status.

### ASANTE ASHLAND CO... > All All > All > ASANTE 1 Filter Applied Hospital: ASANTE ASHLAND COMMUNITY HOSPITAL Clear Filter Set All Surge St Configurator ×-Bed File Set Surge Status in Hospital Unit Room Level Of Care Type Status ASANTE ASHLAND AACHICU 91205 91205-01 Adult ICU 2 ON Inactive Surge COMMUNITY HOSPITAL Active Sura

# 7.

Select the **check mark** to save your selection.

| ASANTE ASHLAND CO All All All Clear Fitt                                                                                               | TE       ASANTE ASHLAND CO_>       All       All       All       >       All       >       Clear         ter Applied Hospital: ASANTE ASHLAND COMMUNITY HOSPITAL | ASANTE<br>1 Filter Applie | ASANTE ASHLAND CO >     | AII        | >            | All    | > | All | >                       |                      | Clear Filter |
|----------------------------------------------------------------------------------------------------|----------------------------------------------------------------------------------------------------|---------------------------|-------------------------|------------|--------------|--------|---|-----|-------------------------|----------------------|--------------|
| pplied Hospital: ASANTE ASHLAND COMMUNITY HOSPITAL Clear Filt                                                                          | ter Applied Hospital: ASANTE ASHLAND COMMUNITY HOSPITAL Clear<br>Set All Surge Status in Set All Surge Status<br>Configurator                                    | l Filter Applie           | d Hospital: ASANTE ASHI | AND COMMUN | ITY HOSPITA  | AL     |   |     |                         |                      | Clear Filter |
| pplied Hospital: ASANTE ASHLAND COMMUNITY HOSPITAL Clear Filt Set All Surge Status in Set All Surge Status Configurator Inactive Surge | ter Applied Hospital: ASANTE ASHLAND COMMUNITY HOSPITALClear<br>Set All Surge Status in Set All Surge Status<br>ConfiguratorInactive Surge ~                     | . Filter Applie           | d Hospital: ASANTE ASHI | AND COMMUN | IITY HOSPITA | λL ——— |   |     |                         |                      | Clear Filter |
| Set All Surge Status in Set All Surge Status<br>Configurator Inactive Surge V                                                          | Set All Surge Status in Set All Surge Status<br>Configurator Inactive Surge ~                                                                                    |                           |                         |            |              |        |   |     |                         |                      |              |
| Set All Surge Status in Set All Surge Status<br>Configurator Inactive Surge V                                                          | Set All Surge Status in Set All Surge Status<br>Configurator Inactive Surge                                                                                      |                           |                         |            |              |        |   |     |                         |                      |              |
| Set All Surge Status in Set All Surge Status<br>Configurator Inactive Surge                                                            | Set All Surge Status in Set All Surge Status<br>Configurator Inactive Surge v                                                                                    |                           |                         |            |              |        |   |     |                         |                      |              |
| Configurator Inactive Surge                                                                                                    | Configurator Inactive Surge                                                                                                    |                           |                         |            |              |        |   |     | Set All Surge Status in | Set All Surge Status |              |
| indetive Suige V                                                                                                    | inactive surger v                                                                                                    |                           |                         |            |              |        |   |     | Configurator            | Inactive Surge       |              |
|                                                                                                    |                                                                                                    |                           |                         |            |              |        |   |     | Configurator            | Inactive Surge       |              |
|                                                                                                    |                                                                                                    |                           |                         |            |              |        |   |     |                         |                      |              |

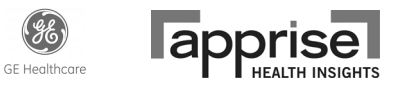